"Seed Smiles in the Sky."

## Walletの登録方法

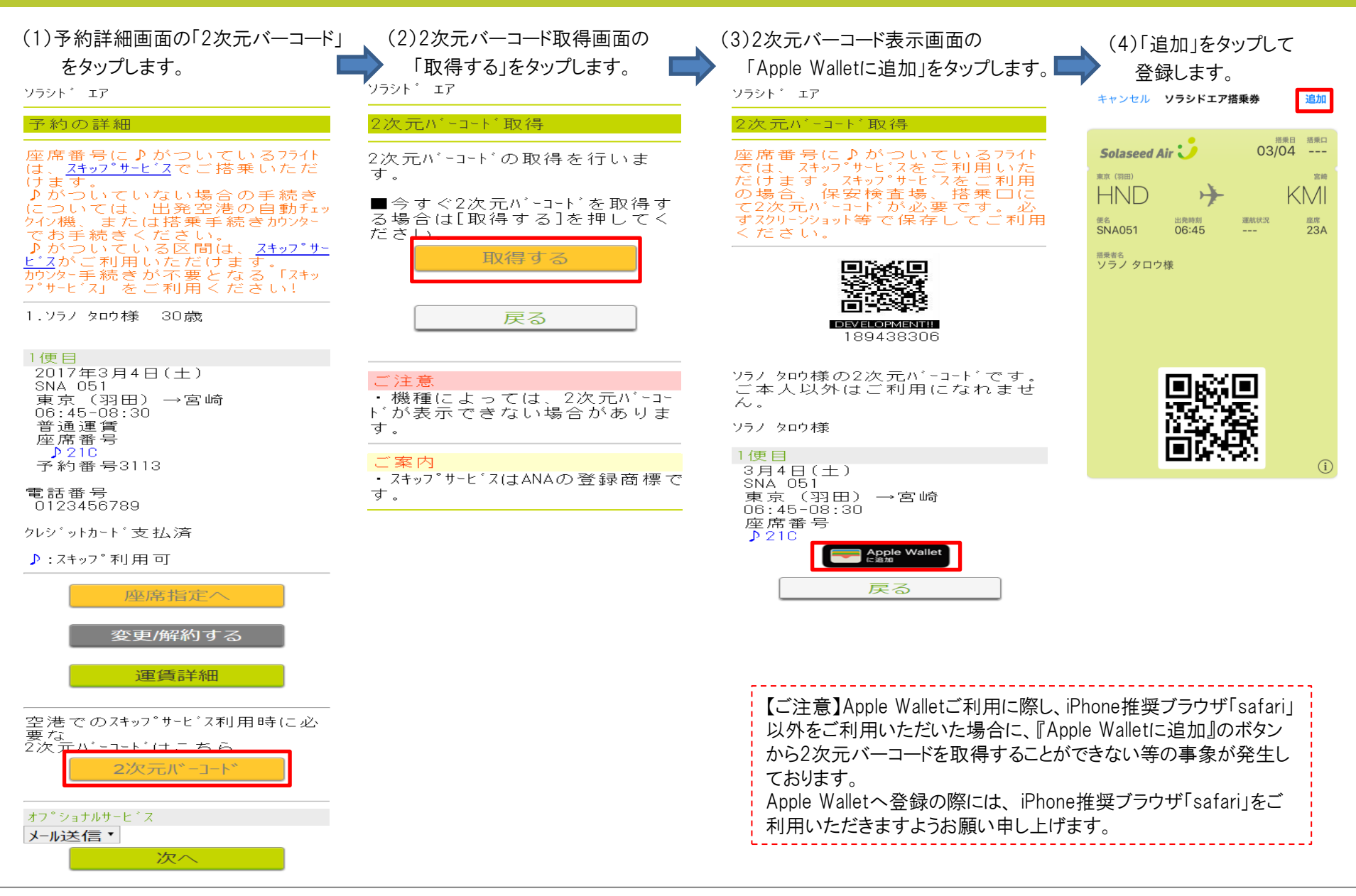

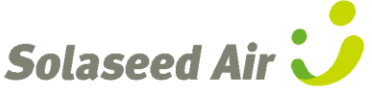